### USING kft programja

2023

# Pénztárgép kapcsolat beállítása

Jegy Készítés NTAK küldés

A működéshez: A pénztárgépen a PLU értékeket kell beállítani és ezeket a paramétereket a programban is be kell állítani. A pénztárgépet egy megfelelő RS232-USB átalakító kábellel kell összekötni. A PC-nek kell rendelkeznie USB csatlakozással. Amelyikbe csatlakoztatjuk a kábelt kap egy soros COM (1-8) számú port -ot. Lehetőleg később is ugyanazt a csatlakozót használjuk, hogy a beállítások ne változzanak. Lehet hogy ezeket a beállításokat a pénztárgép telepítője végzi el.

A programban beállított termékek vonalkódja (PLU) és a bruttó ára kerül átküldésre a pénztárgépre.

Az eladás befejezése után a **készpénzes** tételek átküldésre kerülnek a pénztárgépre. Ha minden tétel jó akkor a pénztárgépem **kell nyugtázni** a pénz átvételt, vagy helyesbíteni azt. <u>bufem.hu</u> <u>vendeglatohelyem.hu</u> <u>cukraszdam.hu</u> <u>enkavezom.hu</u> <u>ettermem.hu</u> <u>mietlapunk.hu</u>

program pénztárgép használatához be kell állítania a Pénztárgépet és a programot is.

Kétféle megoldás lehetséges:

E

- I. Egyszerűsítve a készpénzes fizetés összesítése (Áfa bontásban) kerül átküldésre. (Max 4 sor).
- II. Tételes küldés. Ha Pénztárgépben felvesszük az Összes jegyet Névvel – kóddal akkor a teljes tételsor kerül névvel együtt átküldésre a pénztárgépre. Ebben az esetben a pénztárnyugta használható belépő-JEGY helyett.

Beállítások

admin

🥌 Ntak\_teszt :"Tesz

### Nyomtató Program telepítése

majd megnyitja a nyomtató

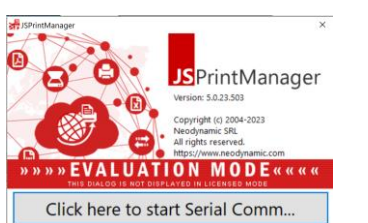

### program indítása

A pénztárgép telepítése előtt egy nyomtató programot kell telepíteni a PC -re.

<u>TÖLTSE le innen</u> a nyomtató program (jspm5-5.0.23.503win32.msi) programot és telepítse fel a PC -re. Ez a program végzi el az adatküldést.

Valamint töltse le a JSPM\_Restart.bat segéd programot is.

Ha gond van a pénztárgép kapcsolattal a JSPM\_Restart.bat újra indítja a nyomtató programot. A JegyWeb program indulásakor megkeresi a nyomtató programot és beállítja azt.

ICKE

Engedélyt kér a program megnyitására amit az **Allow** gombbal adjunk meg.

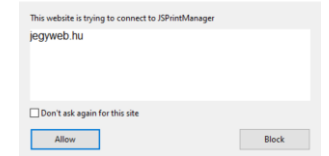

Ezt is engedélyezzük.

A képernyőn megjelennek üzenetek a beállításokról amik a linkekkel ellenőrizhetőek. Itt Látható hogy melyik COM port ot használja a program és milyen nyomtatók vannak a PC-hez kapcsolva.

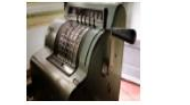

Ha teszteljük a kapcsolatot a

soros teszt

gombbal a fenti képet kapjuk.

Ekkor a megadott Ft összeget

küldi a pénztárgépre a program,

amit töröljünk a pénztárgépből.

a miniS. COM4

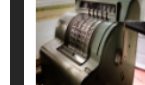

prg

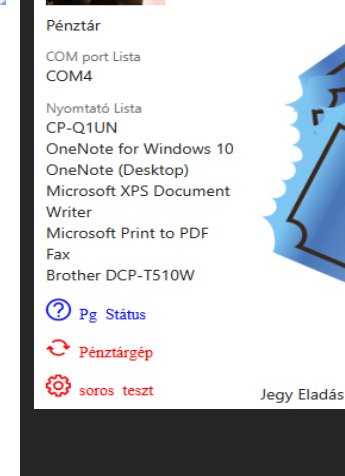

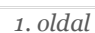

### WWW.BUFEM.HU

### Lehetséges hibák és elhárításuk

## PLU hibák

pénztárgép telepítőnek

A PLU "vonalkódjának" és a programban rögzített vonalkódnak azonosnak kell lennie !

pénztárgép ki írja a hibát ! reméljük?

Hibás vonalkód esetén a

## Vagy Áfa gyűjtőre programozunk, vagy termékekre

Áfa gyűjtő (kb 1- 4 db lehet) kod, a vonalkódnak o ft -ot adjunk mert a Ft -ot a program átküldi a pénztárgépre.

Termék kód: amennyit be programozunk, de ezeket a iegyweb program jegyeire, termékeire is be kell állítani, mert ezeket a vonalkódokat küldi a pénztárgépre !

Itt is vonalkódnak o ft -ot adjunk mert a Ft -ot a program átküldi a pénztárgépre. Célszerűen a nevek (pénztárgép-jegyweb termék) azonosak legyenek.

Ha nem a pénztárgép nyugtát használjuk "jegy" ként, akkor használjuk a program jegyeit:

QR kóddal vagy a

nélkül,

papíron,

karszalagon,

mobilon

stb... lásd a <u>JegyWeb</u> program leírásában.

Ha JegyWeb programot használja a print Manager programmal egyéb nyomtatási lehetősége is vannak!

- Blokk nvomtató 1. használata nyugta, nyomtatásra
- Egyszerűsített számla 2. nyomtatása bármely csatlakoztatott nyomtatóra
- Normál nyomtató 3. használata Windows-Browser felugró ablak nélkül
- Távoli (központi) 4. nyomtató használata WIFI -nyomtató 5.

A Jegy nyomtatásakor:

- egyszerű jegy 1.
- Saját (grafikus) 2. reklámmal ellátott jegy
- Emailen elküldött 3. nyugta, számla
- Nyugta nyomtatása 4. Egyszerűsített számla  $5 \cdot$ (NAV ONLINE)
- Normál számla (NAV 6. ONLINE)

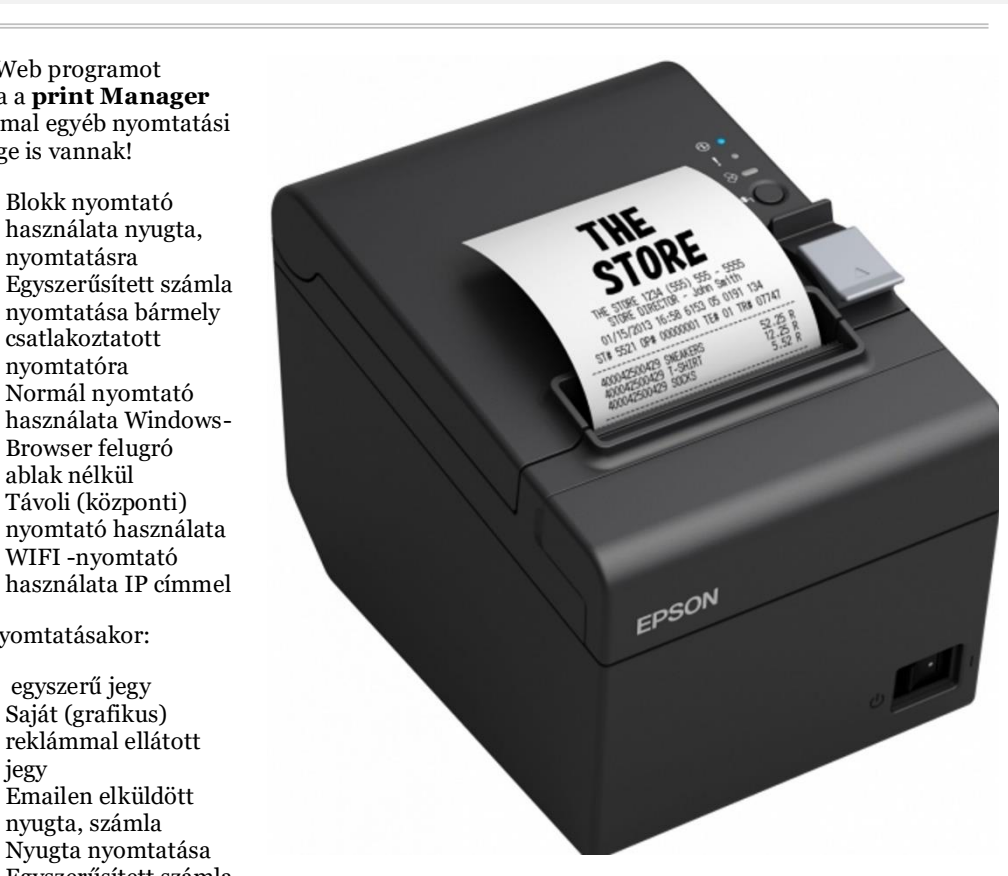

nyugta nyomtatása

## A pénztárgép kapcsolat megszakadt <mark>?</mark>

Webes és PC programoknál előfordulhat hogy megszakad a pénztárgép-pc kapcsolat (pl. hálózati hiba esetén a gép kikapcsolása lemerülése stb...)

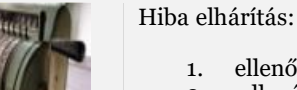

#### ellenőrizzük a státust a JegyWeb programban. 1.

ellenőrizzük a PC-n az icon -t hogy fut-e a 2. JSPrintManger5.0 a taskbar -on vagy a Feladatkezelő - ben

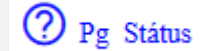

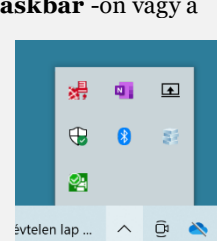

- Jelentkezzünk ki a JegyWeb programból 1.
- A letöltött JSPM\_Restart.bat programot 2. elindítva újra elindítja a PrinManager programot.
- Indítsa el a **JegyWeb** programot és 3. engedélyezze a két felugró ablakban:

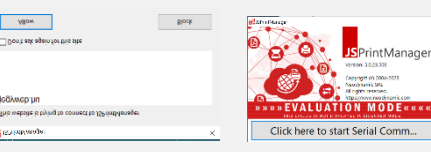

### 2023

### 🙀 Feladatkezelő Fájl Beállítások Nézet

## FELADATKEZELŐ INDÍTÁSA

Folyamatok Teljesítmény Alkalmazáselőzmények Indítás Felhasználók Részletek Szolgáltatások

| ^                                |         | 10%        | 71%      | 1%     | 0%      |   |
|----------------------------------|---------|------------|----------|--------|---------|---|
| Név                              | Állapot | Processzor | Memória  | Lemez  | Hálózat |   |
| Java Update Scheduler (32 bites) |         | 0%         | 0,1 MB   | 0 MB/s | 0 Mb/s  | ^ |
| 🚚 jspm5.exe (32 bites)           |         | 0%         | 0,9 MB   | 0 MB/s | 0 Mb/s  |   |
| > 🤌 Keresés                      | φ       | 0%         | 0 MB     | 0 MB/s | 0 Mb/s  |   |
| > 🖻 kezdőképernyő                |         | 0%         | 5,1 MB   | 0 MB/s | 0 Mb/s  |   |
| 💽 Microsoft Edge                 |         | 0%         | 1,8 MB   | 0 MB/s | 0 Mb/s  |   |
| 💽 Microsoft Edge                 |         | 0%         | 60,3 MB  | 0 MB/s | 0 Mb/s  |   |
| C Microsoft Edge                 |         | 0%         | 129,1 MB | 0 MB/s | 0 Mb/s  |   |
| C Microsoft Edge                 |         | 0%         | 1,0 MB   | 0 MB/s | 0 Mb/s  |   |
| Ce Microsoft Edge                |         | 0%         | 8,2 MB   | 0 MB/s | 0 Mb/s  |   |
| 💽 Microsoft Edge                 |         | 0%         | 4,4 MB   | 0 MB/s | 0 Mb/s  |   |
| <                                |         |            |          |        |         | > |

Kevesebb részlet

Feladat befejezése

- 1. Nyissa meg a Futtatás parancsmezőt (Ctrl + R), és írja be a services.msc parancsot.
- Kattintson az OK gombra. Ezzel megnyílik a 2. Feladatkezelő alkalmazás.
- 3. Most kattintson a jspm5.exe szolgáltatásra
- 4. Most kattintson a Feladat befejezése gombra.
- Indítsa el a jspm5.exe programot újra 5.

A JegyWeb program megnyitása után tesztelheti a kapcsolatot.

Lekérdezheti a PORT státuszát, vagy küldhet teszt összeget a pénztárgépre.

Vagy hívja a helpdesk -et